# **Export a Brightspace Course Package**

## **Quick Summary**

You can export all or part of your Brightspace course to create a backup. In Brightspace, course backups are saved as modified Common Cartridge formatted ZIP archives. This allows you to easily unzip the file on your computer to access the course files or restore the backup to another D2L Brightspace server. Additionally, some other Learning Management Systems (LMSs) may also be able to import these files. Please note that an exported course does not include student data such as grades, quiz attempts, or submission folder files.

- Part 1: Package Types
- Part 2: Select a Package Type
- Part 3: Export a Brightspace Course Package
- Part 4: Export a Common Cartridge
- Part 5: Export a Thin Common Cartridge

## Videos

Video tutorials are available that demonstrate how to export each of the three package types:

Brightspace Course Package

Common Cartridge

Thin Common Cartridge

## Part 1: Package Types

Brightspace offers three types of course packages for export. For detailed information on the Common Cartridge standards, visit the <u>1EDTECH Common Cartridge webpage</u>.

- Brightspace Package: This package type is the standard export for Brightspace. It is based on the IMS Content Packaging specification. This package contains all the necessary resources you need to share your course with another Brightspace site. This package type is best suited for creating a backup of your course or sharing your course with other Brightspace users.
- Common Cartridge version 1.3: This package uses a set of open standards for content, assessment, and digital content that allows publishers and content creators to create LMSindependent course packages. It is an excellent option for OER resources. Note that features specific to Brightspace will not be exported. This package type is best suited for transferring or copying your course to a different LMS (Blackboard, Canvas, Moodle, etc.).
- Thin Common Cartridge (Thin CC) version 1.3: The Thin CC standard is a streamlined version of the Common Cartridge standard. It preserves the course organization and design, but only includes links to, and metadata about, the course content. The actual content in a Thin CC must be hosted remotely and accessed through these links. This package type is best suited for cases where your course predominantly links to external content and tools. Use it only when necessary.

## Part 2: Select a Course Package Type

Step 1: Enter the course you want to export to as a package and go to "Course Admin".

| D <sup>2L</sup> BRIGHTSPACE     SBX_D2L_Graham  |                                            | Arlo Graham  |
|-------------------------------------------------|--------------------------------------------|--------------|
| Content Announcements Assignments Discussions C | izzes Course Tools 🗸 Class Progress Grades | Course Admin |

Step 2: Select "Import/Export/Copy Components".

| Site Resources                       |                            |                  |
|--------------------------------------|----------------------------|------------------|
| 🛗 Calendar                           | Content                    | n Course Builder |
| 🐴 External Learning Tools            | Frequently Asked Questions | Glossary         |
| Import / Export / Copy<br>Components | 📟 Links<br>🛅 Manage Files  | 🎄 Manage Dates   |

## Step 3: Select the Desired Package Type and Select "Start".

| Import/Export/Copy Components                                      | Import/Export/Copy Components                                        | Import/Export/Copy Components                                      |
|--------------------------------------------------------------------|----------------------------------------------------------------------|--------------------------------------------------------------------|
| What would you like to do?                                         | What would you like to do?                                           | What would you like to do?                                         |
| Copy Components from another Org Unit<br>What is an Org Unit?      | Copy Components from another Org Unit<br>What is an Org Unit?        | Copy Components from another Org Unit<br>What is an Org Unit?      |
| Course to Copy:                                                    | Course to Copy:                                                      | Course to Copy:                                                    |
| Search for offering                                                | Search for offering                                                  | Search for offering                                                |
| <ul> <li>Include protected resources</li> </ul>                    | Include protected resources                                          | Include protected resources                                        |
| View History                                                       | View History                                                         | View History                                                       |
| Export as Brightspace Package     What is a Brightspace Package?   | Export as Brightspace Package<br>What is a Brightspace Package?      | Export as Brightspace Package<br>What is a Brightspace Package?    |
| Export as Common Cartridge<br>What is Common Cartridge?            | Export as Common Cartridge     What is Common Cartridge?             | Export as Common Cartridge<br>What is Common Cartridge?            |
| Export as Thin Common Cartridge     What is Thin Common Cartridge? | Export as Thin Common Cartridge<br>What is Thin Common Cartridge?    | Export as Thin Common Cartridge     What is Thin Common Cartridge? |
| Import Components                                                  | Import Components                                                    | Import Components                                                  |
| Start Start Start a component source:                              | Start Ten ect a component source:<br>from Learning Object Repository | Start Rect a component source:<br>from Learning Object Repository  |

## Part 3: Export a Brightspace Course Package

Step 1: Complete "Part 1" and select "Export as Brightspace Package" and "Start".

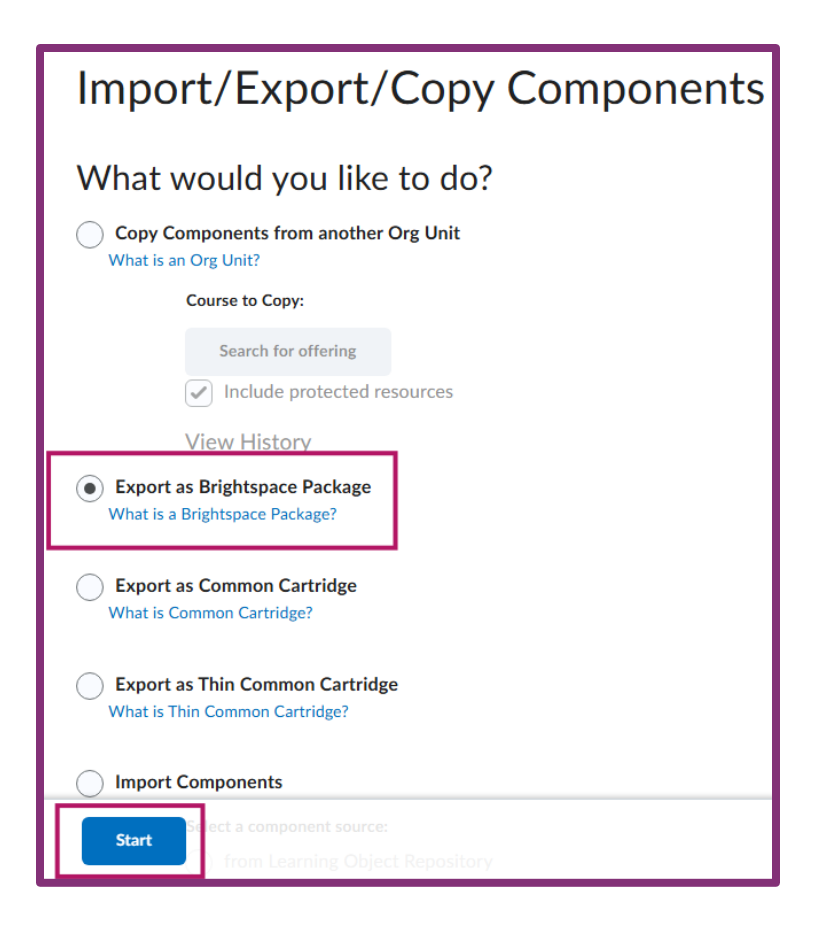

## Step 2: Select the components to be exported.

• To export all components, choose "Select All Components", this will add checkmarks to each item. (If you choose this option, jump to Step 4.)

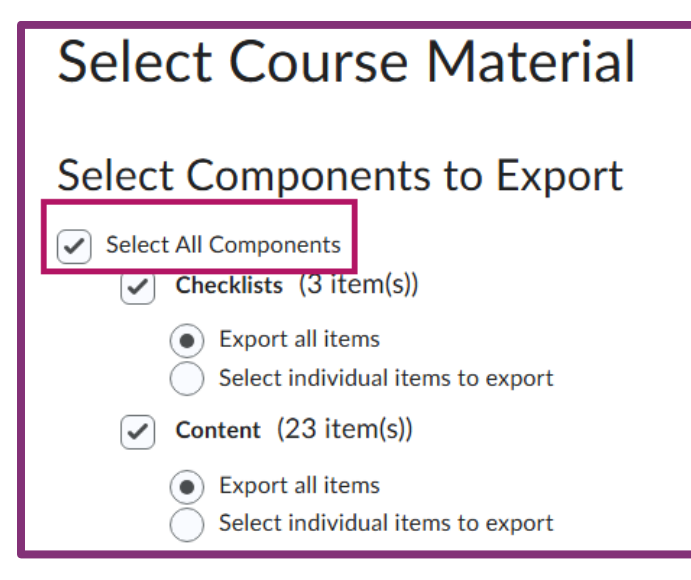

• To export specific components and all its items, select the check boxes next to the desired components and then select "Export all items". (If you choose this option, jump to Step 4.)

| Select Course Material                                                          |  |  |
|---------------------------------------------------------------------------------|--|--|
| Select Components to Export                                                     |  |  |
| Checklists (3 item(s))                                                          |  |  |
| <ul> <li>Export all items</li> <li>Select individual items to export</li> </ul> |  |  |
| Content (23 item(s))                                                            |  |  |
| <ul> <li>Export all items</li> <li>Select individual items to export</li> </ul> |  |  |

• To export only certain items from a component, select the check boxes next to the desired components and choose "Select individual items to export". (If you choose this option, continue to Step 3.)

| Select Course Material                                                          |  |  |
|---------------------------------------------------------------------------------|--|--|
| Select Components to Export                                                     |  |  |
| Select All Components                                                           |  |  |
| Checklists (3 item(s))                                                          |  |  |
| Export all items Select individual items to export                              |  |  |
| <b>Content</b> (23 item(s))                                                     |  |  |
| <ul> <li>Export all items</li> <li>Select individual items to export</li> </ul> |  |  |

Select Continue

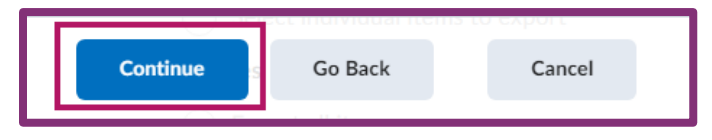

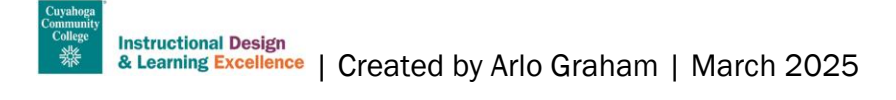

## Step 3 (Optional): Select individual items.

• To export all items within a component, choose "Select All".

| Select Content Modules and Topics to Expo |
|-------------------------------------------|
| Select All                                |
| Class Meetings & Office Hours             |
| a ✔ Midterm Test<br>a ✔ PlayPosit         |
| Je Start Here                             |
| a ✓ Webex<br>a ✓ Week 1                   |
| $\subseteq$                               |

• To export individual items and all included assets, select the check boxes next to the component.

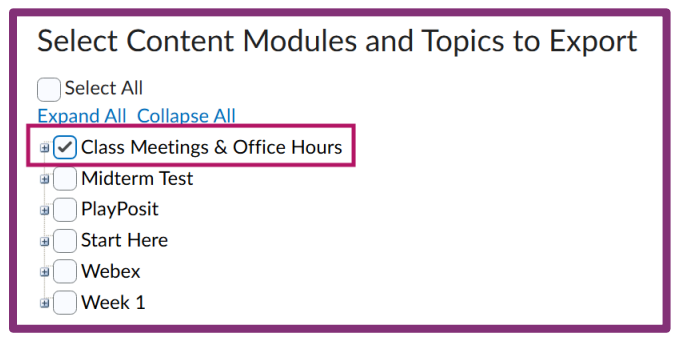

• To export specific assets from each item, select the "+" symbol and select the desired assets.

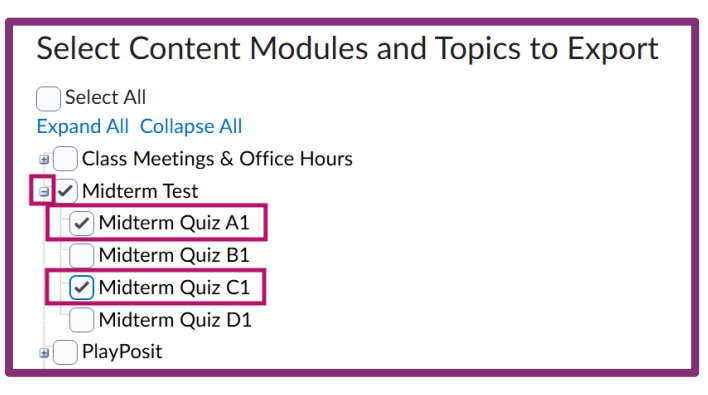

Select Continue

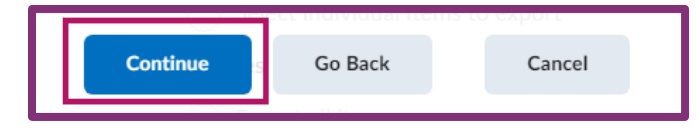

• Repeat this process for each type of component (Modules, Discussion Boards, Quizzes, etc.).

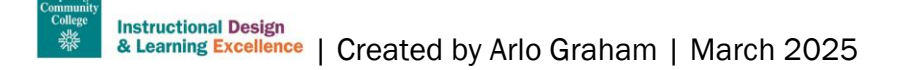

## Step 4: Confirm components to export and select "Export".

If changes are needed, select "Modify" or "Go Back". It is recommended to select the "Include course files in the export package" option to ensure include all course files are included in the course package.

| Confirm Components to Export                                                                                               |  |  |
|----------------------------------------------------------------------------------------------------|--|--|
| Confirm Components to Export<br>Content<br>3 of 23 item(s) selected to export. Modify                                      |  |  |
| Additional Components to Export          Should I include course files?         Include course files in the export package |  |  |
| Export Go Back Cancel                                                                                                    |  |  |

## Step 5: Select "Done" and wait for an Update Alert.

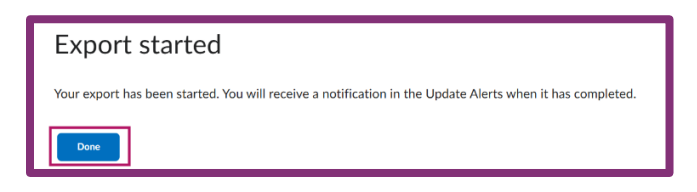

Step 6: Open Update Alert and select the message titled "Export finished".

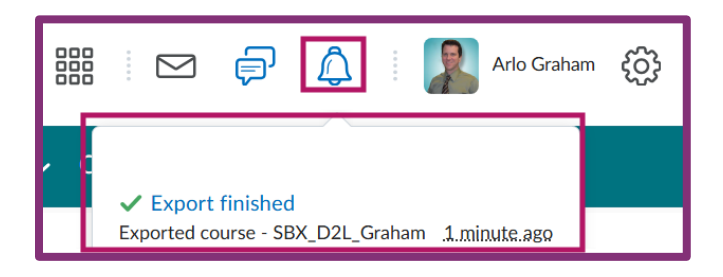

Step 7: Download the Zip package.

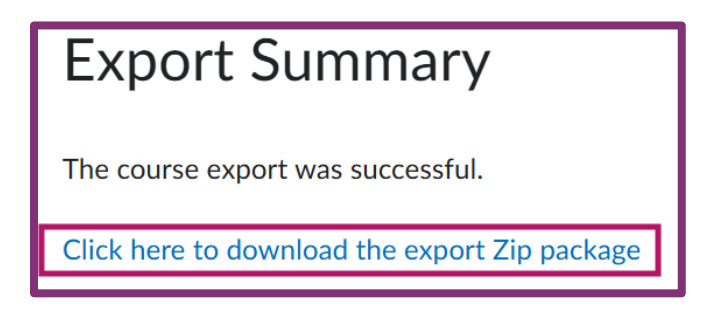

## Part 4: Export a Common Cartridge.

Step 1: Complete "Part 1" and select "Export as Common Cartridge" and "Start".

| Import/Export/Copy Components                                     |  |
|-------------------------------------------------------------------|--|
| What would you like to do?                                        |  |
| Copy Components from another Org Unit<br>What is an Org Unit?     |  |
| Course to Copy:                                                   |  |
| Search for offering                                               |  |
| Include protected resources                                       |  |
| View History                                                      |  |
| Export as Brightspace Package<br>What is a Brightspace Package?   |  |
| Export as Common Cartridge     What is Common Cartridge?          |  |
| Export as Thin Common Cartridge<br>What is Thin Common Cartridge? |  |
| Import Components                                                 |  |
| Se ect a component source:<br>  from Learning Object Repository   |  |

#### Step 2: Select the components to be exported.

To export all the components, select the "Select All Components" checkbox. This will add checkmarks next to each item. To export specific components, select the checkbox next to each desired component. Then select "Continue."

| Select Course Material                                                   | Se       | lect Course Material                                               |
|--------------------------------------------------------------------------|----------|--------------------------------------------------------------------|
| Select Components to Export  Select All Components  Content (23 item(s)) | Sel<br>s | ect Components to Export elect All Components content (23 item(s)) |
| External Learning Tool Links (8 item(s))                                 |          | External Learning Tool Links (8 item(s))                           |
| ✓ Discussions (5 item(s))                                                |          | ✓ Discussions (5 item(s))                                          |
| Assignments (2 item(s))                                                  |          | Assignments (2 item(s))                                            |
| Quizzes (5 item(s))                                                      |          | ✓ Quizzes (5 item(s))                                              |
| ✓ Surveys (6 item(s))                                                    |          | Surveys (6 item(s))                                                |
| Continue Go Back Cancel                                                  |          | ontinue Go Back Cancel                                             |

#### Step 3: Confirm components to export and select "Export".

Ensure that all the desired components are listed for export. If changes are needed, select "Go Back".

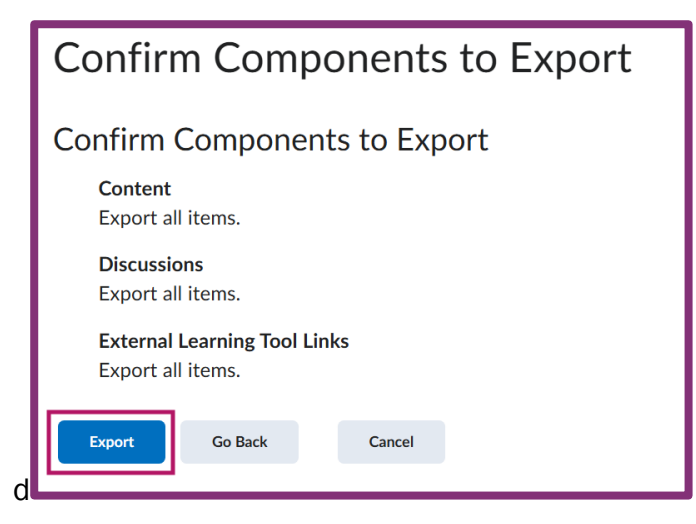

## Step 4: Select "Done" and wait for an Update Alert.

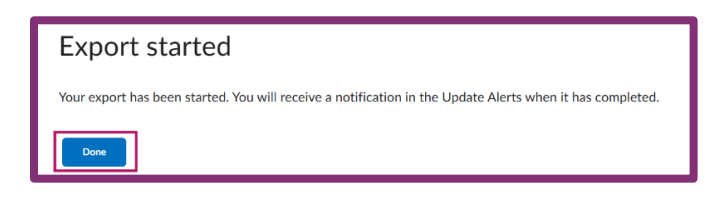

Step 5: Open Update Alert and select the message titled "Export finished".

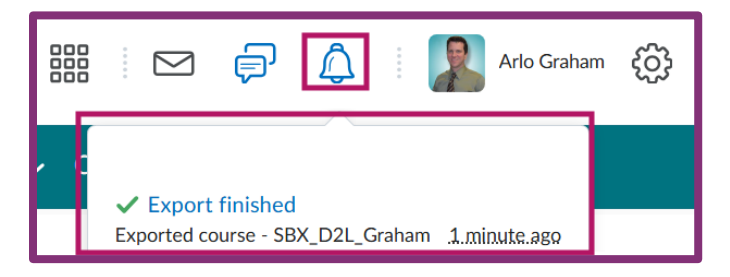

Step 6: Download the Zip package,

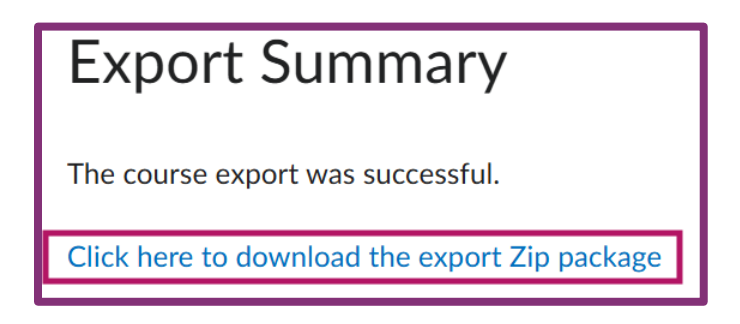

## Part 5: Export a Thin Common Cartridge.

Step 1: Complete "Part 1" and select "Export as Thin Common Cartridge" and "Start".

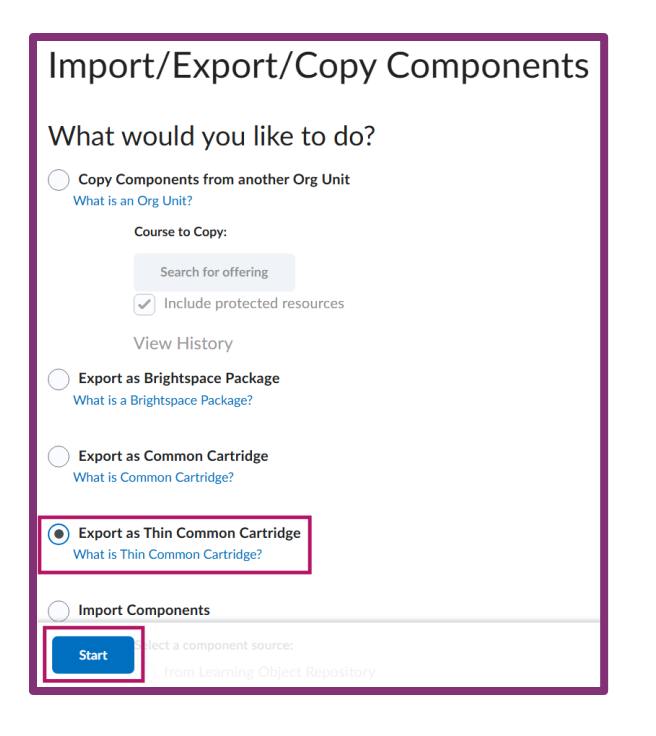

#### Step 4: Select the components to be exported.

To export all the components, select the "Select All Components" checkbox. This will add checkmarks next to each item. To export specific components, select the checkbox next to each desired component. Then select "Continue." Please note that the Thin Common Cartridge option only allows Learning Tools Interoperability (LTI) Links, Web Links, and metadata to be exported.

| Select Components to Export                                      | Select Components to Export                                     |  |
|------------------------------------------------------------------|-----------------------------------------------------------------|--|
| Select All Components  External Learning Tool Links (23 item(s)) | Select All Components External Learning Tool Links (23 item(s)) |  |
| External Links (1 item(s))                                       | External Links (1 item(s))                                      |  |
| Continue                                                         | Continue Cancel                                                 |  |

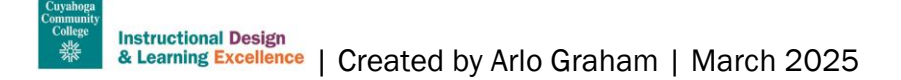

#### Step 5: Confirm components to export and select "Export".

Ensure that all the desired components are listed for export. If changes are needed, select "Go Back".

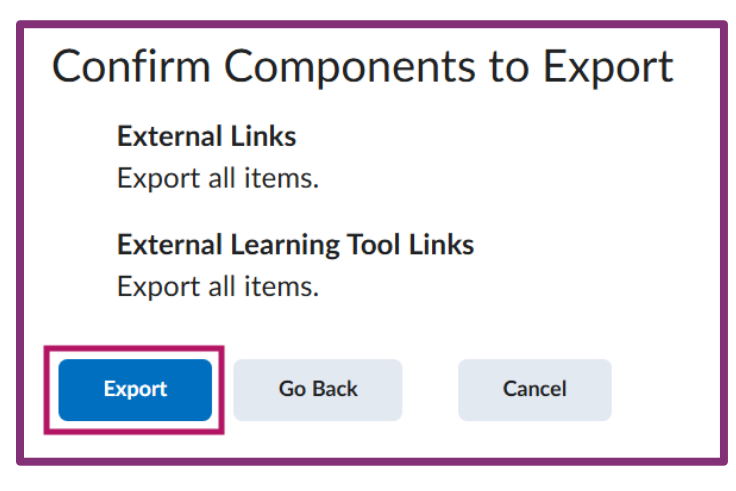

#### Step 6: Select "Done" and wait for an Update Alert.

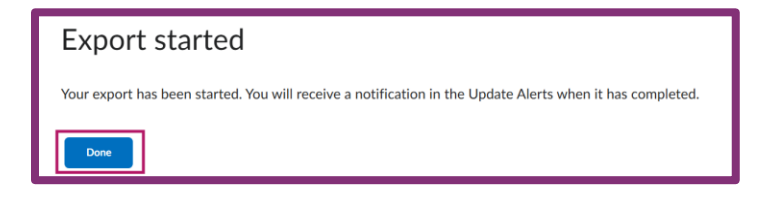

Step 7: Open Update Alert and select the message titled "Export finished".

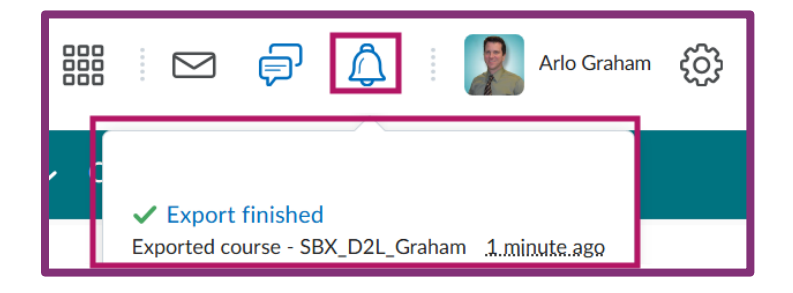

## Step 8: Download the Zip package,

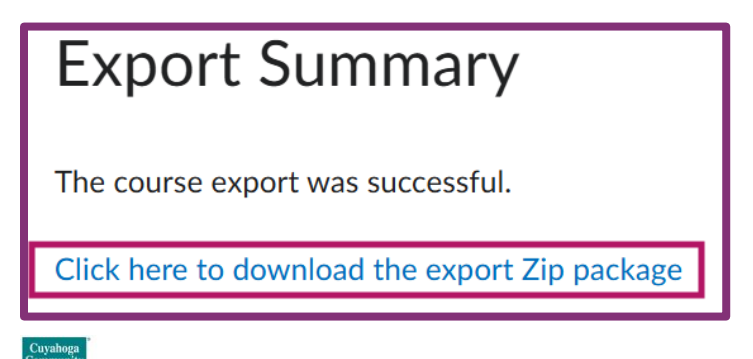

# **Need Help?**

If you need help exporting a Brightspace Course Package, please contact the <u>Help Desk</u>. For other Brightspace questions, please review the <u>Faculty Support Flow Chart</u> to ensure you contact the correct person or department.